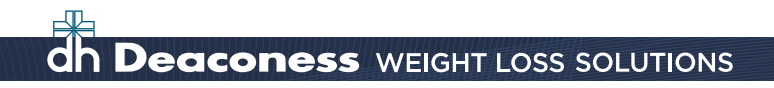

## **MYCHART INSTRUCTIONS**

| You Migh                  | nt Want I                           | 'o                                         |                                     | Te |
|---------------------------|-------------------------------------|--------------------------------------------|-------------------------------------|----|
| Read your me              | ssages. You have 12 r               | new messages.                              |                                     | 5  |
| 📩 Schedule appo           | pintments for your cu               | rrent health reminders. 3 reminders nee    | d your attention.                   |    |
| Send a Message            | to Your Doctor                      | View your health summary                   | View Test Results                   |    |
| Schedule an a             | ppointment                          | Request an Appointment.                    | Request Rx Refill                   |    |
| Urgent Medical Mat        | <b>ters</b><br>Chart to send any me | ssages requiring urgent attention. For urg | gent medical matters, contact your  |    |
| doctor's office or dial s | 911.                                |                                            |                                     |    |
| If you have medical qu    | iestions about your c               | hart, please submit a non-urgent messag    | e or call your doctor's office.     |    |
|                           |                                     | wh site please call \$12,450_EDIC (3742)   | from 8:00AM - 5:00PM Monday through |    |

- 1. Log into your MyChart account at **www.viewmychart.com.** (If you need help using MyChart, click on the link "MyChart Quick Start Guide" at the bottom of the page for detailed instructions. If you need further help, please call 812-450-3300.)
- 2. Once you've opened your MyChart account, click on the "Send a Message to Your Doctor" tab. (Circled in red)

## CONTINUED ►►►

| P        | Get Medical Advice                                                                          |  |
|----------|---------------------------------------------------------------------------------------------|--|
| ase choo | ose which type of message you'd like to send.                                               |  |
|          | Do you have a general medical question or concern?                                          |  |
|          | - Do Lineed an appointment?                                                                 |  |
|          | - Medication dosage clarification                                                           |  |
|          | - Advice about common illnesses                                                             |  |
|          |                                                                                             |  |
|          | Send a message to our nursing staff.                                                        |  |
|          | Ask a general medical question                                                              |  |
|          |                                                                                             |  |
|          | Do you have a non-urgent medical condition? Do you need more than just an answer to a       |  |
|          | question? An e-visit allows you to communicate with your doctor online and get help without |  |
|          | coming in to the clinic.                                                                    |  |
|          | E-visits are currently ONLY allowed to adult patients living in Kentucky.                   |  |
|          |                                                                                             |  |
|          | Begin an e-visit                                                                            |  |
|          |                                                                                             |  |
|          | Back to the Home Page                                                                       |  |
|          |                                                                                             |  |
|          |                                                                                             |  |
|          |                                                                                             |  |
|          |                                                                                             |  |
|          |                                                                                             |  |
|          |                                                                                             |  |
|          |                                                                                             |  |
|          |                                                                                             |  |
|          |                                                                                             |  |
|          |                                                                                             |  |

3. Click on the tab "Ask a general medical question." (Circled in red)

## CONTINUED ►►►

## **Deaconess** WEIGHT LOSS SOLUTIONS

| Messaging Visits 🗭 My Medical Record                                                                                                    | d 🛞 Billing 🏂 Preferences                                                                                                    |
|----------------------------------------------------------------------------------------------------|----------------------------------------------------------------------------------------------------|
|                                                                                                    |                                                                                                    |
|                                                                                                    |                                                                                                    |
| Get Medical Advi                                                                                                    | ce 👔 🚺                                                                                                    |
| All pieces of information are required to request medica                                                                                                    | al advice.                                                                                                    |
| When sending a non-urgent medical request, the messa<br>patient. If you are logged in as a proxy to another patier<br>permanent medical record. Please ensure you are sendi  | age becomes part of the permanent medical record of the MyChart<br>nt's MyChart account, the message will become part of that patients<br>ing your message from the appropriate account. |
| Expect a response within 2 business days.                                                                                                    |                                                                                                    |
| From: Test Mychart [1351443]                                                                                                    |                                                                                                    |
| To the office of: Sieboldt, Lori, MD                                                                                                    |                                                                                                    |
| Subject: Non-Urgent Medical Question                                                                                                    |                                                                                                    |
| The "Learn to Read a Food Label" nutrition lesson is comp<br>Answers to Post-test are: 1. A 2. B 3. C 4. D 5. C<br>Answers to the Nutrition Activity are: Type in your answe | leted.<br>rs.                                                                                                    |
| Thank you,<br>MyChart Patient                                                                                                    |                                                                                                    |
|                                                                                                    |                                                                                                    |
| Attach an image: Browse                                                                                                    |                                                                                                    |
| Send Cancel                                                                                                    |                                                                                                    |
| Back t                                                                                                    | to the Home Page                                                                                                    |
|                                                                                                    |                                                                                                    |
|                                                                                                    |                                                                                                    |
|                                                                                                    |                                                                                                    |
| e   Site Map   Terms & Conditions   Log Out                                                                                                    | MyChart <sup>®</sup> licensed from Epic Systems Corporation. © 1999 - 2013                                                                                                    |

- 6. On this screen, please go to the drop-down box "To the office of" and select Dr. Lori E. Sieboldt or Tammy Ransom, NP. (Circled in red)
- 7. Go to "Subject" and select "Non-Urgent Medical Question" in the drop down box. (Circled in green)
- 8. Type in the name of the nutrition lesson completed, the answers to the nutrition post-test, nutrition activity, and your name. Please see the example above. (In the blue box)
- 9. Send only one completed nutrition lesson (includes the post-test and nutrition activity) in one MyChart message.
- 10. You can submit your food and exercise diaries via MyChart by clicking on the "Browse" button (circled in black), attaching your documents and then clicking "Send" (the green button).